# **Role of the Farmer agent**

1) The link between the Farmer and the global market as the "expert" in managing interactions between the Farmer and the Buyer.

2) A Farmer Agent can assist by using their smartphone to:

a) Register Farmers phone numbers and details on fromyfarm app.

b) Advertise the farmer's produce on their behalf.

c) When a Buyer makes an offer the SMS will go directly to the farmer, who can then contact the Agent to instruct them to accept the bid.

d) The Agent can make the payment for Contact Details of the Buyer on behalf of the farmer.

e) The Agent can assist the Farmer with finalising the arrangement for the Buyer to make payments and organise with the Buyer to take delivery of the produce.

#### STEP 1 :Register as a farmer Agent

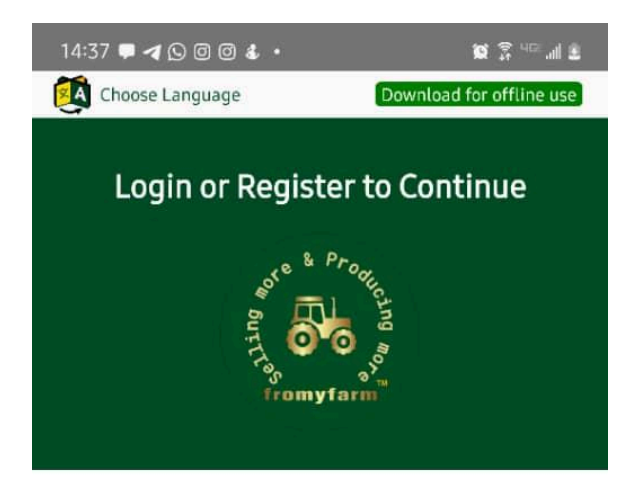

| Register as Farmer   |  |
|----------------------|--|
| Register as Supplier |  |
| Login as Farmer      |  |
| Login as Supplier    |  |

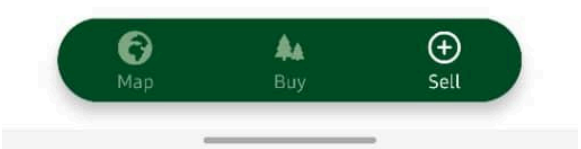

| 14:38 🗭 🖪 🖸 🙆 🔹 🔹                   | igi 유 니다. 네 호            |
|-------------------------------------|--------------------------|
| Choose Language                     | Download for offline use |
| Hello,<br>Max Kazo<br>Currency: UGX | Select Agent             |
| 0 🞜<br>Produce Listing              | 0 🕰<br>Monthly Viewers   |
| → Add Item                          | Bid Review               |
| Recent Listing                      |                          |
|                                     |                          |
|                                     |                          |
|                                     |                          |
|                                     |                          |
|                                     |                          |
|                                     |                          |
| O Login                             | Success!                 |
|                                     |                          |
|                                     |                          |

Register as a farmer and put the necessary details then login as a farmer. This is the Farmer dashboard that will display after registration

### **STEP 2 : Become a Farmer Agent**

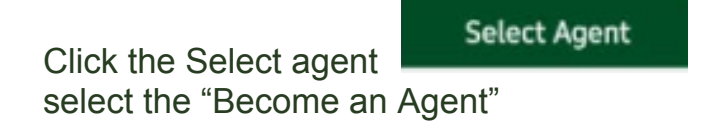

and it will bring a pop up where you

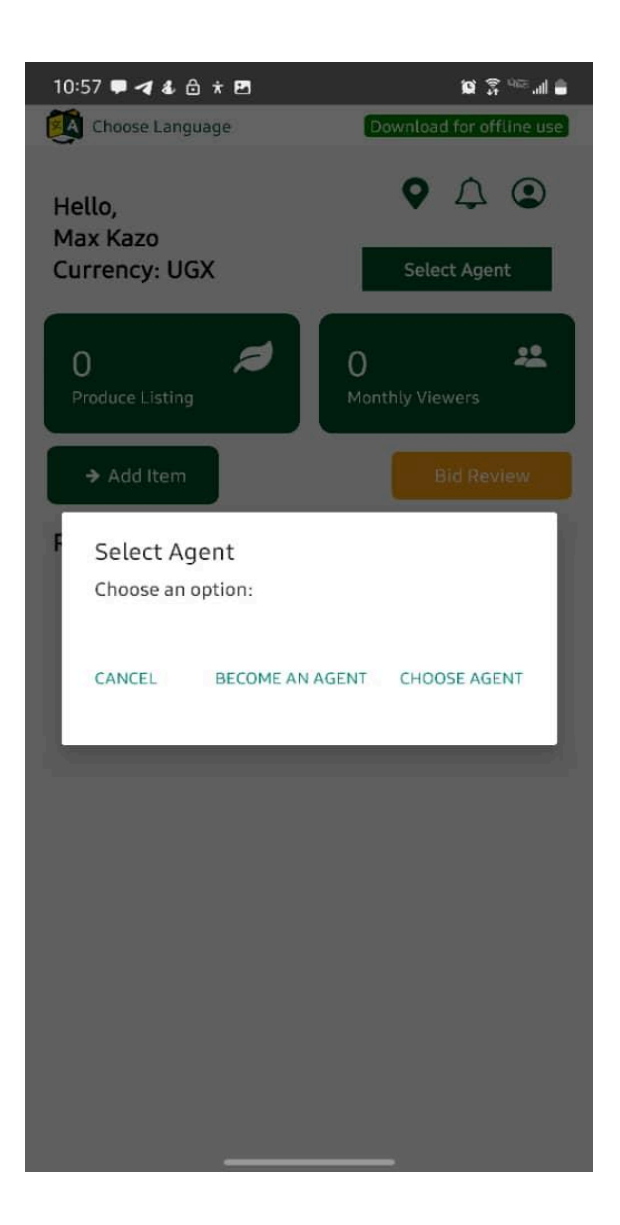

| 10:58 🗭 对 🌡 🖨 🖻 🛪               | 💼 hi. 🕬 🏹 🗶              |
|---------------------------------|--------------------------|
| Choose Language                 | Download for offline use |
| ← Agent Registration            |                          |
|                                 |                          |
| Agent Category                  |                          |
| Select Category                 | •                        |
| Commission Type                 |                          |
| Select Commission Type          | -                        |
| Agent Experience                |                          |
| Time spent as an agent in years |                          |
|                                 |                          |
| Register                        |                          |
|                                 |                          |
|                                 |                          |
|                                 |                          |
|                                 |                          |
|                                 |                          |
|                                 |                          |
|                                 |                          |
|                                 |                          |
|                                 |                          |
|                                 |                          |
|                                 |                          |
|                                 |                          |
|                                 |                          |

Fill the fields accordingly .

### STEP 3 : Add new farmer

In the Agent Dashboard, There is ;

**Acquired Farmers** : These are farmers that you have registered under you. **Approved Nominees** : These are farmers that you acquired and also farmers that you accepted to be their agent

**Pending Approved Nominees**: These are farmers that have sent a request for you to be their Agent .

**New Farmer:** You click this when you have a farmer interested in advertising their produce, This leads you to the register farmer screen .

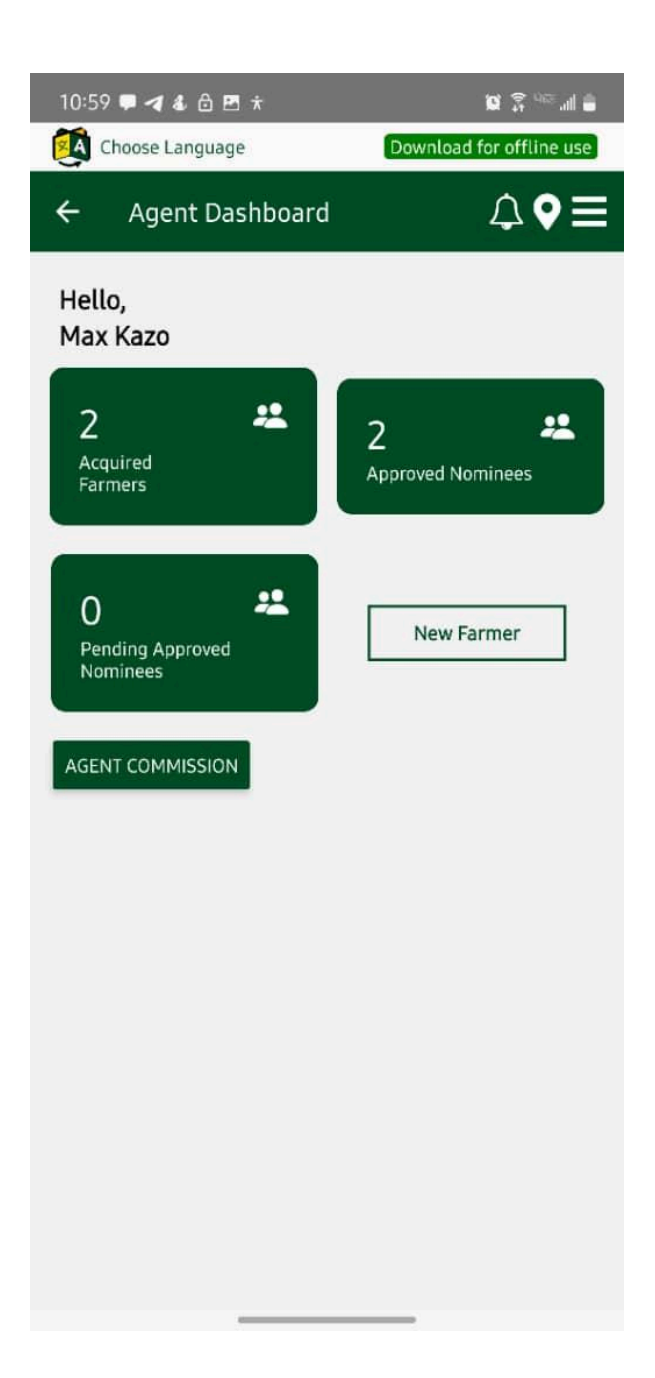

| 14:38 🛡 🗲 🖸 🖉 💰 • 🛛 🙀 🕈 🗤 📶 🛓                                                                      |
|----------------------------------------------------------------------------------------------------|
| Choose Language Download for offline use                                                           |
| ← Farmer Registration                                                                              |
| Create an Account<br>Connect with Buyers today<br>**** All fields marked with * are compulsory *** |
| First Name*                                                                                        |
| Last Name*                                                                                         |
| Email*                                                                                             |
| Farm Location                                                                                      |
| Farm Location e.g Kayunga,Uganda                                                                   |
| +256 Phone Number                                                                                  |
| Select Currency<br>Select Country                                                                  |
| Select your languages                                                                              |
| Country                                                                                            |
| Country                                                                                            |
| District                                                                                           |
| District/Province                                                                                  |

When the farmer is registered it leads you to the farmer dashboard, where you can help them add produce.

To go back to your Agent Dashboard , You go back to your dashboard as a farmer then Select the "Select Agent" button, then "Become an Agent " which will direct you to the Agent Dashboard and in the acquired farmer there will be a number "1".

# **View Farmers**

Click the "Acquire Farmers" box , and you will be able to see a list of farmers you have acquired .

For example here , I have tapped on Time Dave which opened his Dashboard and I am able to add produce and also review bids made from a buyer to the farmer .

10:59 🛡 🛹 & 👌 🖻 ★

🗎 II. 🕬 🤶 🗴

Download for offline use

← Acquired Farmers

Farmer: Tim Dave Farmer ID: 66c3430a98ce950ac1ce1d31 Status: Aug 19, 2024 4:05 PM

Farmer: Kaleb Donny Farmer ID: 66c6cd88dce393922253624e Status: Aug 22, 2024 8:32 AM

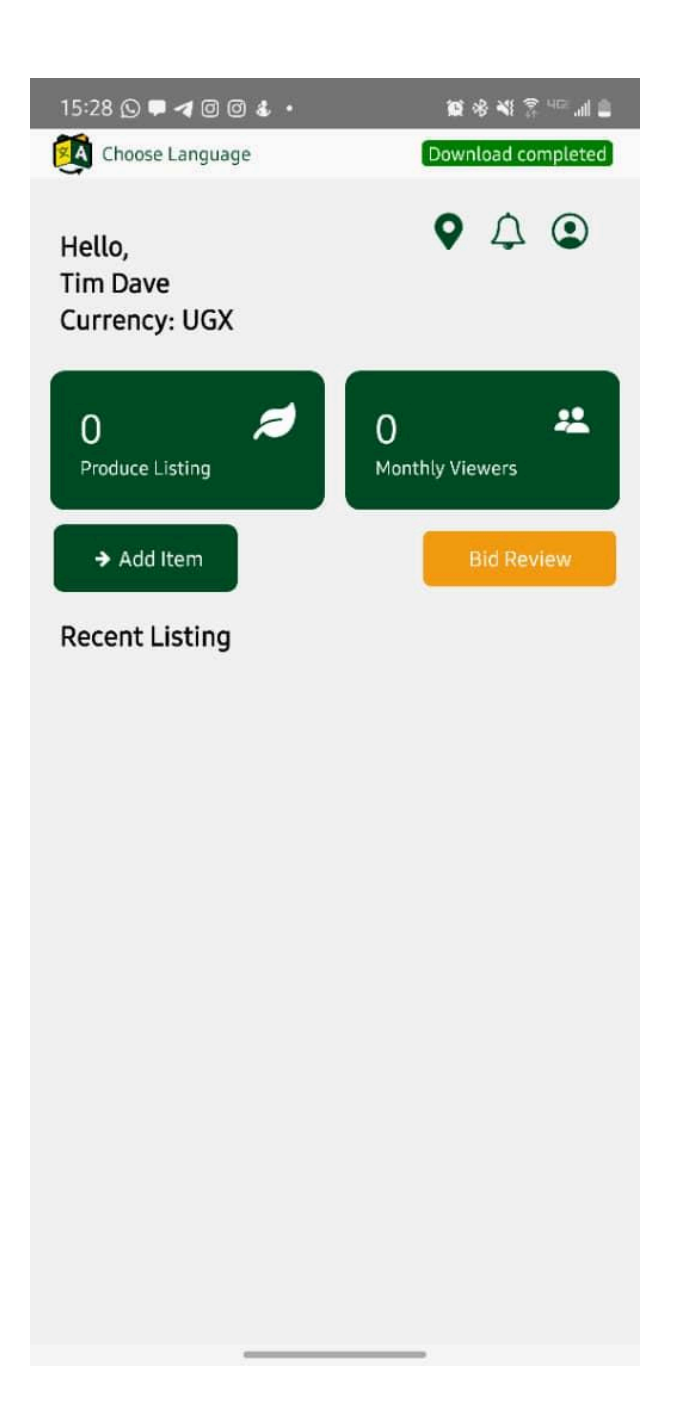

# Accept a Pending Approved Nominees

This is a section where as a Farmer agent you can accept or reject farmers who have selected you as there agent

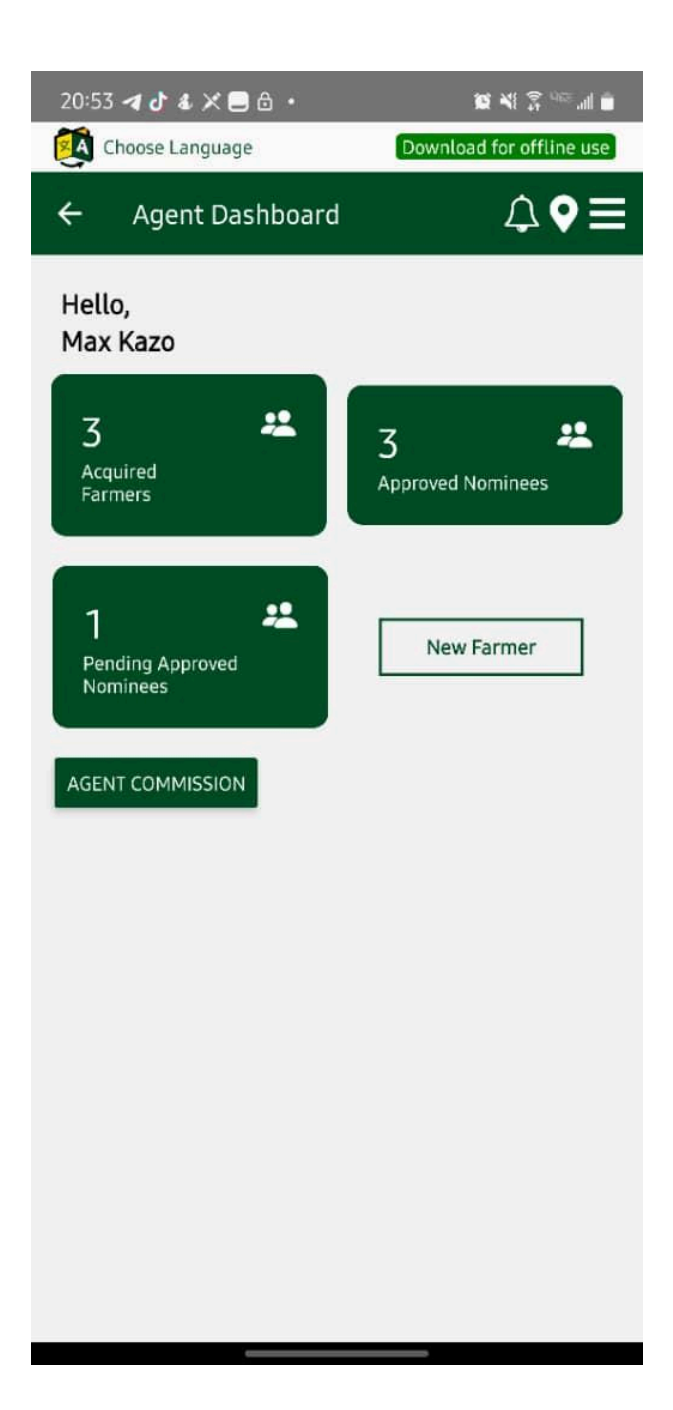

| 20:53 <b>4 d' &amp; 🛪 🚍</b> 🔂 🔸                           | 10 ×1 2 400              |
|-----------------------------------------------------------|--------------------------|
| 🥵 Choose Language                                         | Download for offline use |
| ← Pending Approval Far                                    | mers                     |
| Farmer: John Doe                                          | Accept                   |
| Location: Kampala, Uganda<br>Status: Aug 23, 2024 8:52 PM | Reject                   |
| Status: Aug 23, 2024 8:52 PM                              | Reject                   |

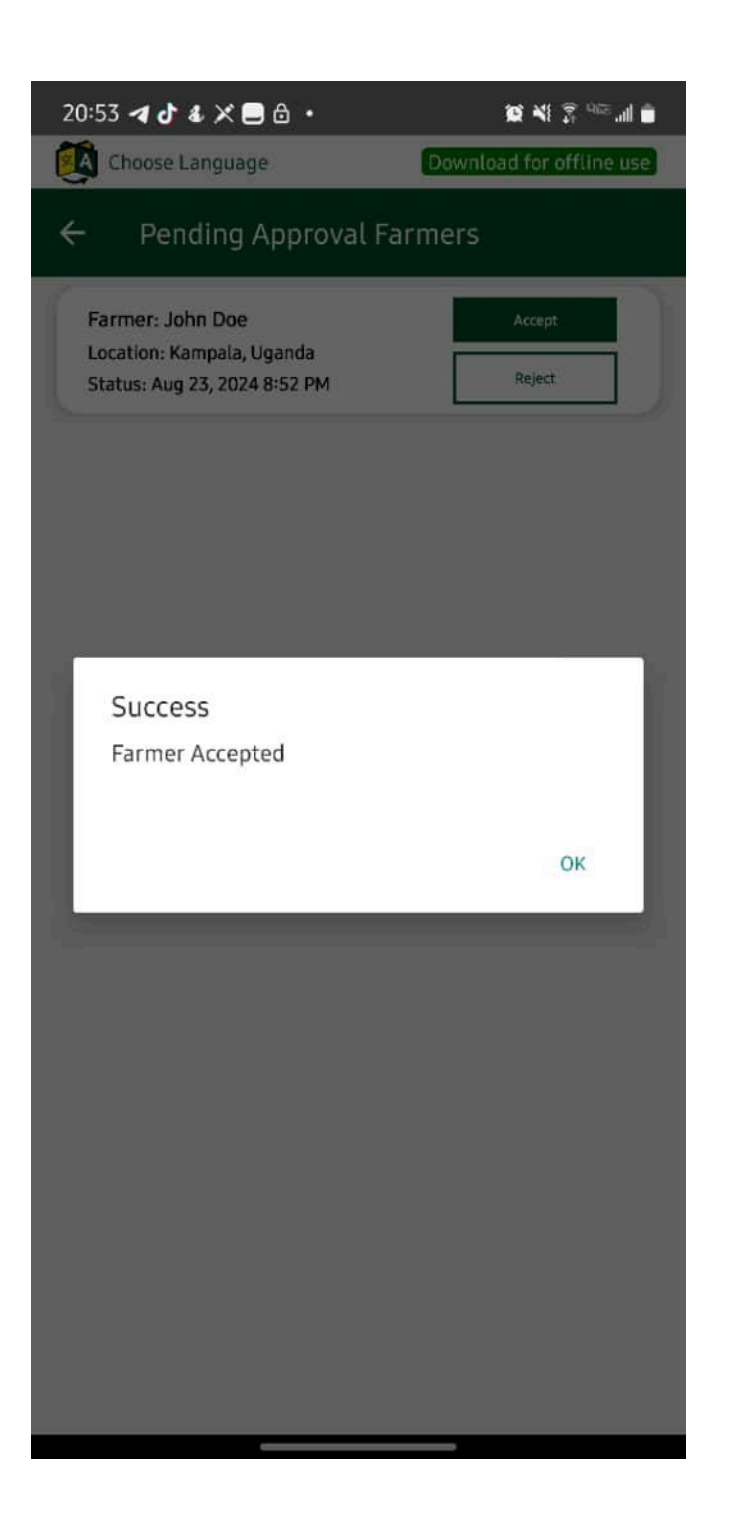

In the above example, there is a pending Approval when clicked, a farmer called "John Doe" selected you to be their Farmer Agent.

You can either Accept or Decline. When Declined it disappears but when accepted a popup comes showing "Farmer Accepted"

And that farmer is automatically added to the Approved Nominees. As seen the image below.

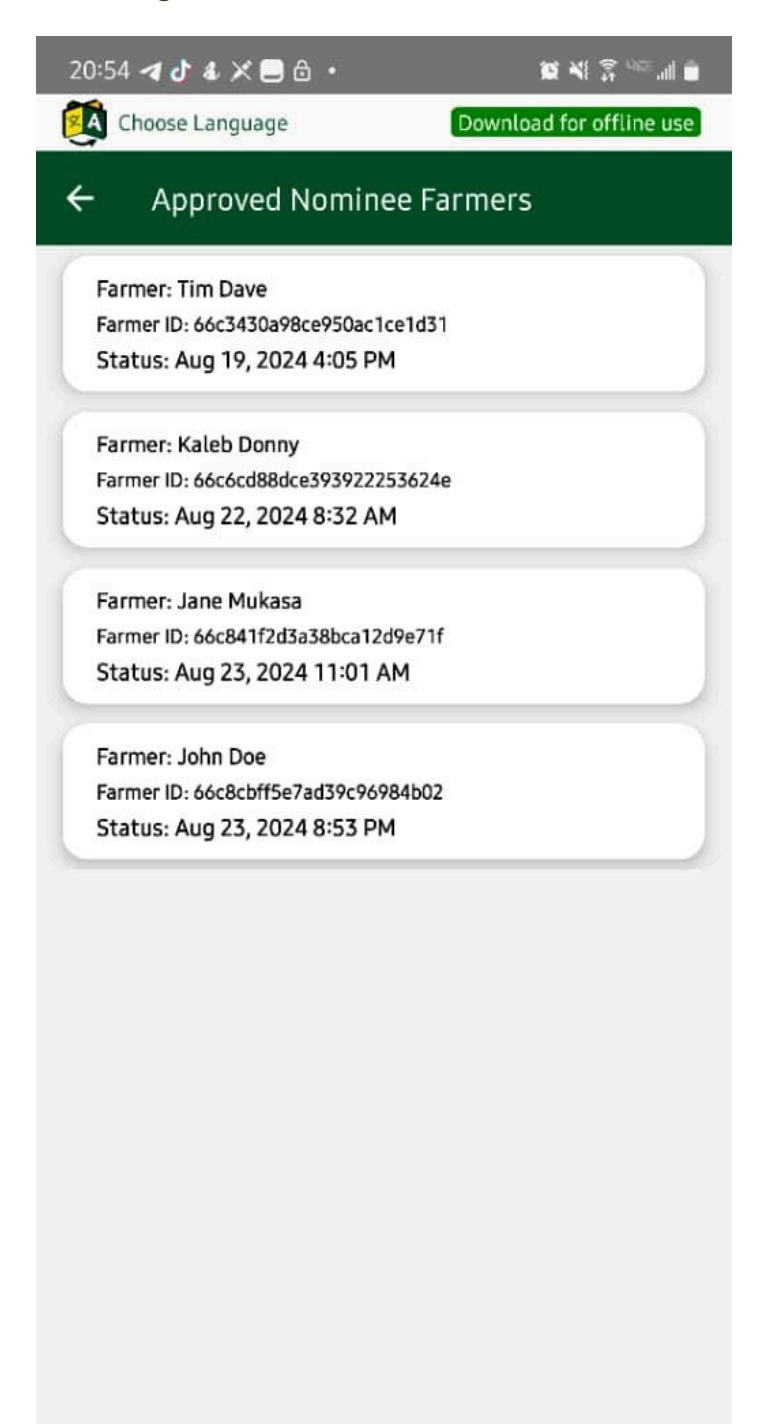